## Hik-Connect 接続マニュアル iVMS4500 編

- 1. Hik-Connect アカウントの作成
  - アプリからダウンロード頂いた iVMS4500を起動し、メニューを 表示します。
  - メニュー項目の「Hik-Connect」を 選びます。

 「Hik-Connect」画面のログインを 選びます。

④ 「Register」を選びます。

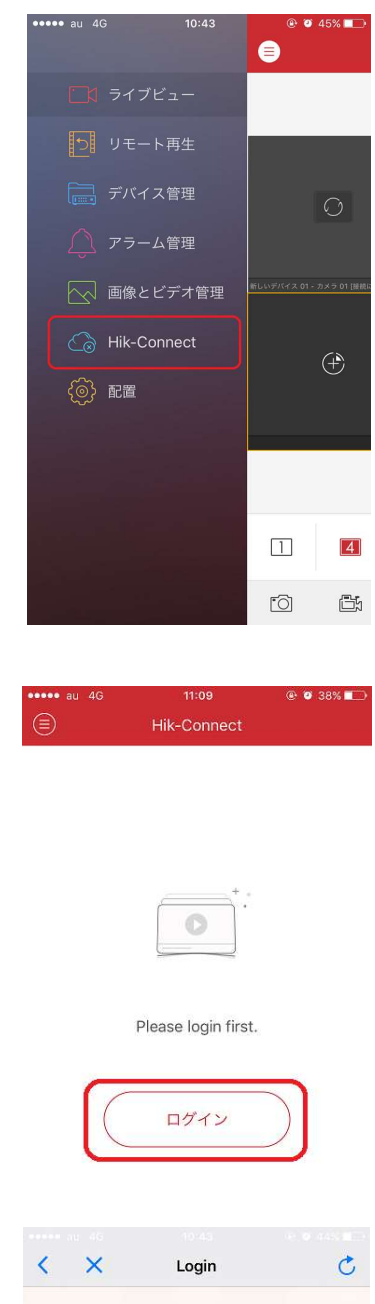

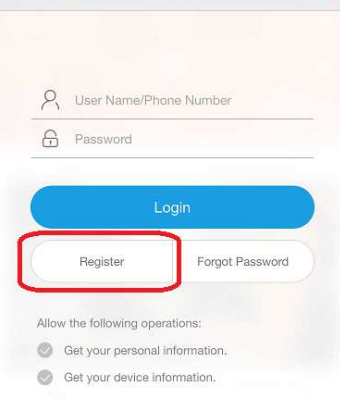

⑤ Eメールアドレスを入力し、「Get Verification Code」をタップします。

 ⑥ 登録した Eメールアドレスに「Verification Code」が届きますので、入力してください。

⑦ 登録した Eメールアドレス(アカウント名)
のパスワードを設定します。
(英数字6~16文字)

| Input Phone Number or E C                                   |  |  |  |  |  |  |  |
|-------------------------------------------------------------|--|--|--|--|--|--|--|
|                                                             |  |  |  |  |  |  |  |
| Phone Number/Email Address                                  |  |  |  |  |  |  |  |
| Get Verification Code                                       |  |  |  |  |  |  |  |
| I have read and agree the registration service<br>agreement |  |  |  |  |  |  |  |
|                                                             |  |  |  |  |  |  |  |
| Input Verification Code C                                   |  |  |  |  |  |  |  |
| Input the received verification code                        |  |  |  |  |  |  |  |
| Verification Code                                           |  |  |  |  |  |  |  |
| Next<br>Get New Verification Code                           |  |  |  |  |  |  |  |
| Set Password                                                |  |  |  |  |  |  |  |
| Input password of 6 to 16 characters                        |  |  |  |  |  |  |  |
| Digits, letters, or symbols                                 |  |  |  |  |  |  |  |

以上の操作で Hik-Connect のアカウントが作成されます。

- 2. Hik-Connect で NVR(DVR)の登録
  - アプリからダウンロード頂いた iVMS4500を起動し、メニューを 表示します。
  - メニュー項目の「Hik-Connect」を 選びます。

- ③ 画面右上の「+」をタップします。
- ④ QR コード読み取り画面が開きますので NVRの「プラットホームへのアクセス」 の画面の QR コードを読み取って下さい。
  ※うまく読み取れない場合は、画面右上の アイコンをクリックしていただくとシリアル 番号入力画面を表示できます。

⑤ シリアルNo.を読み取り(入力)後、検索を タップすると、機器型式が表示されます。

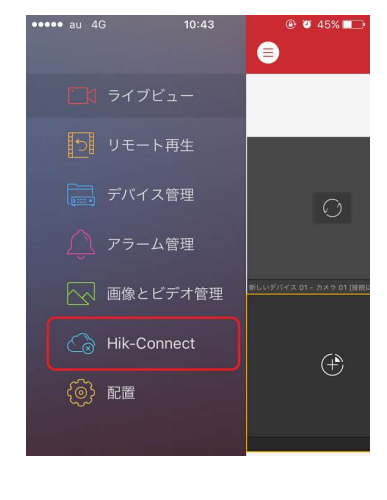

| ••••• au 4G | 11:58       | @ 🛛 69% 📰 + |
|-------------|-------------|-------------|
| ۲           | Hik-Connect | $(\pm)$     |

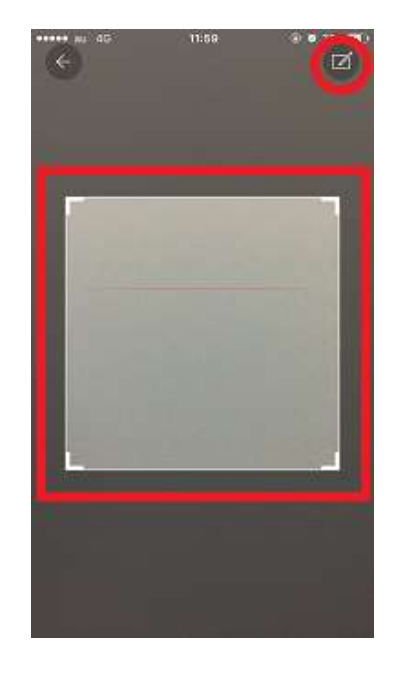

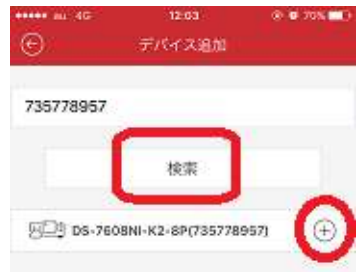

 ⑥ 機器型式の右側にある「+」をタップすると デバイス検証コードの入力画面になります。
事前に登録頂いたコードを入力して下さい。

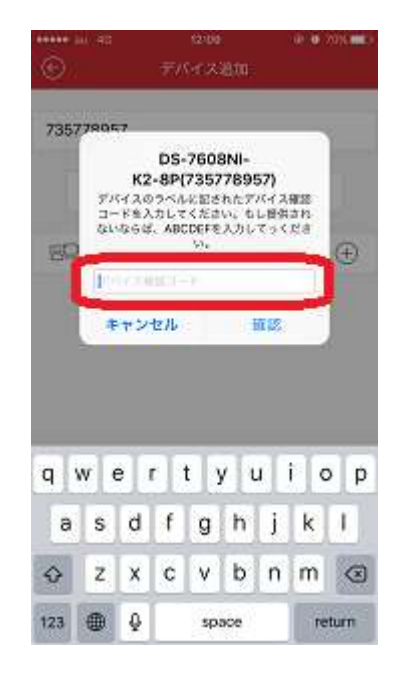

以上で Hik-Connect でデバイス (NVR, DVR) の登録が完了です。

Hik-Connect の画面に表示されているデバイスをタップし、 画面下部にあるライブビュー開始をタップすれば、デバイスに接続できます。

| ***** 10 | 40 12:12                                  | 19 9 70% <b>-</b> D | ***** (i) 40 | 12112           | 19 💿 7016 💶 🕨 | ***** a) 43     | 12:30        | @ @ 81% <b>##</b> D+ |
|----------|-------------------------------------------|---------------------|--------------|-----------------|---------------|-----------------|--------------|----------------------|
| ۲        | Hik-Connect                               | Ð                   | œ            | デバイス情報          |               | ۲               | ライブビュー       | - 3                  |
| 803      | DS-7508NI-K2-5P(735778957)<br>0.4 0 8 0 8 | > >                 |              |                 |               |                 |              |                      |
|          |                                           |                     | 기옥           | D5/7608NI-K2-8P | (735778957)   |                 |              |                      |
|          |                                           |                     | カメラ番号        | 8               |               | 10-15-210 Tel 1 | Ind a second | -                    |
|          |                                           |                     |              |                 |               |                 |              | Geen 11              |
|          |                                           |                     |              |                 |               |                 | 4 1/8        | 9 16                 |
|          |                                           |                     | -            |                 |               |                 | -            | 28 I 850             |
|          | アカウント                                     |                     |              | ライブビュー開始        |               | 10              | Cá 🕹         | ØQ                   |